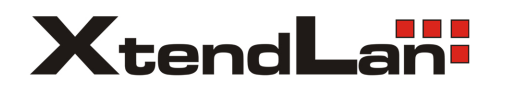

Mini Speed Dome Camera

# INSTRUCTION MANUAL

## SDOME5701002

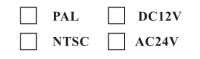

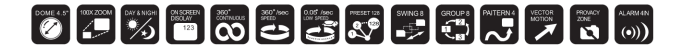

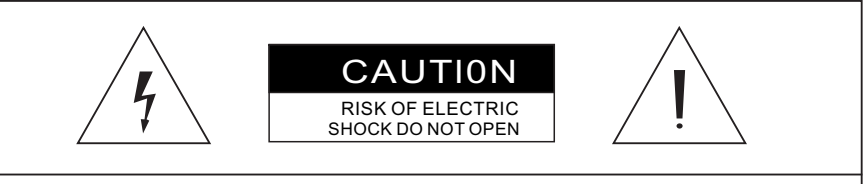

CAUTION: TO REDUCE THE RISK OF ELECTRICAL SHOCK, DO NOT OPEN COVERS. NO USER SERVICEABLE PARTS INSIDE. REFER SERVICING TO QUALIFIED SERVICE PERSONAL.

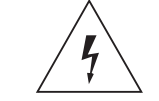

This lightning flash with arrowhead symbol is intended to alert the user to the presence of un-insulated "dangerous voltage" within the product's enclosure that may be of sufficient magnitude to constitute a risk of electric shock to persons.

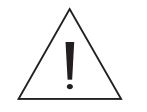

This exclamation point symbol is intended to alert the user to the presence of important operating and maintenance (servicing) instructions in the literature accompanying the appliance.

WARNING: TO PREVENT THE RISK OF FIRE OR ELECTRIC SHOCK HAZARD DO NOT EXPOSE THIS CAMERATO RAIN OR MOISTURE.

## NOTICE

### Important Safeguard

#### 1. Read Instructions

Read all of the safety and operating instructions before using the product.

#### 2. Retain Instructions

Save these instructions for future reference.

#### 3. Attachments/Accessories

Do not use attachments or accessories unless recommended by the appliance manufacturer as they may cause hazards,damage product and void warranty.

#### 4. Water and Moisture

Do not use this product near water or moisture.

#### 5. Installation

Do not place or mount this product in or on an unstable or improperly supported location. Improperly installed product may fall, causing serious injury to a child or adult, and damage to the product. Use only with a mounting device recommended by the manufacturer, or sold with the product. To insure proper mounting, follow the manufacturer's instructions and use only mounting accessories recommended by manufacturer.

#### 6. Power source

This product should be operated only from the type of power source indicated on the marking label.

#### Precautions

### Operating

- Before using, make sure power supply and others are properly connected.
- While operating, if any abnormal condition or malfunction is observed, stop using the camera immediately and then contact your local dealer.

### □ Handling

- Do not disassemble or tamper with parts inside the camera.
- Do not drop or subject the camera to shock and vibration as this can damage camera.
- Care must be taken when you clean the clear dome cover. Especially, scratch and dust will ruin your quality of camera.

### □ Installation and Storage

- Do not install the camera in areas of extreme temperature, which exceed the allowable range.
- Avoid installing in humid or dusty places.
- Avoid installing in places where radiation is present.
- Avoid installing in places where there are strong magnetic fields and electric signals.
- Avoid installing in places where the camera would be subject to strong vibrations.
- Never expose the camera to rain and water.

CONTENTS

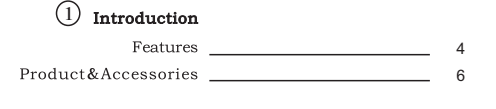

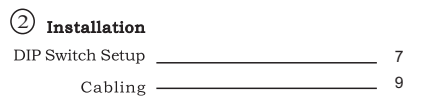

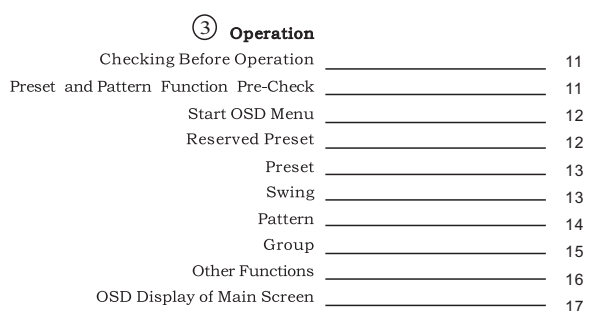

### (4) Howto use OSD Menu

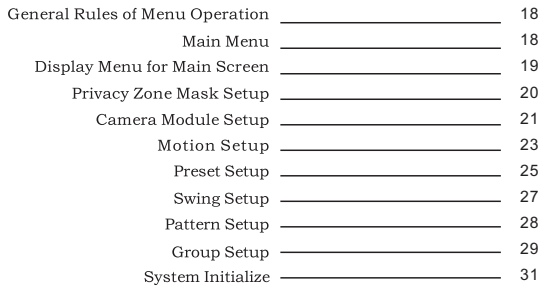

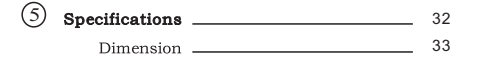

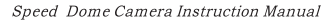

Speed Dome Camera Instruction Manual

3

# 

# 

### Features

#### Camera Sp eci fications

- CCD Sensor :1/4"Interline Transfer CCD
- Zoom Magnification :×10 Optical Zoom,×10 Digital Zoom(Max×100 Zoom)
- Day & Night Function
- Various Focus Mode : Auto-Focus / Manual Focus / Semi-Auto Focus.
- $\bullet \quad {\rm Independent} \, \& \, {\rm Simultaneous} \, {\rm Camera} \, {\rm Characteristic} \, {\rm Setup} \, {\rm in} \, {\rm Preset} \, {\rm operation}$

#### Dewerful Pan/Tilt Functions

- Max. 360°/sec high speed Pan/Tilt Motion
- Using Vector Drive Technology, Pan/Tilt motions are accomphshed in a shortest path. As a result, time to target view is reduced dramatically and the video on the monitor is very natural to watch.
- For jog operation using a controller, since ultra slow speed 0.05% sec can be reached, it is very easy to locate camera to desired target view. Additionally it is easy to move camera to a desired position with zoom-proportional pan/tilt movement.

### □ Preset,Pattern,Swing,Group,Privacy Mask and More...

- MAX. 127 Presets are assignable and characteristics of each preset can be set up independently, such asWhite Balance,Auto Exposure,Label and so on.
- Max. 8 set of Swing action can be stored. This enables to move camera repetitively between two preset positions with designated speed.
- Max .4 of Patterns can be recorded and played back. This enables to move camera to follow any trajectory operated by joystick as closely as possible.
- Max- 8 set of Group action can be stored. This enables to move camera repetitively with combination of Preset or Pattern or Swing. A Group is composed of max. 20 entities of Preset/Pattern/Swings.
- Privacy Masks are assignable, not to intrude on other's privacy. (4 Privacy Zones)

### D PTZ(Pan/Tilt/Zoom)Control

- With RS-485 communication, max. 255 of cameras can be controlled at the same time.
- Pelco-D or Pelco-P protocol can be selected as a control protocol in the current version of firmware.

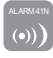

## INTRODUCTION (1

#### □ OSD(On Screen Display)Menu

- OSD menu is provided to display the status of camera and to configuie the functions interactively.
- The information such as Camera ID, Pan/Tilt Angle, Alarm Input and Preset can be displayed on screen.

### □ Alarm I/O Functions

- 4 alarm sensor Inputs are available.
- To reject external electric noise and shock perfectly, alarm sensor Input is decoupled with photo coupler.
- The signal range of sensor input is from DC 5.0 to 12.0 volts to adopt various applications.
- If an external sensor is activated, camera can be set to move to the corresponding Preset position.

### C Reserved Presets for Special Purpose

• Most camera characteristics can be set up easily and directly with reserved preset, not entering into OSD menu. For more information, refer to "Re served Preset" in this manual.

## INTRODUCTION (1)

### Product & Accessories

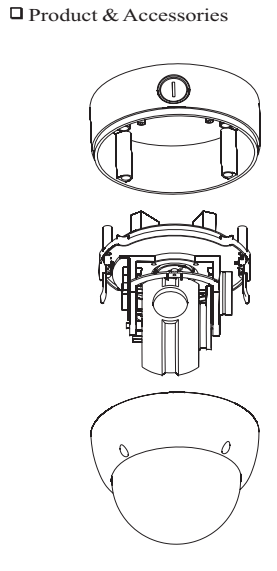

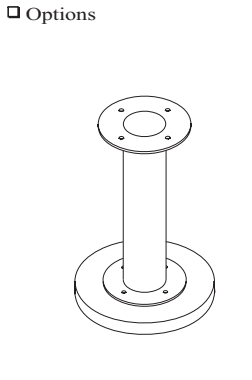

Ceiling Mount Bracket

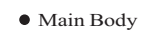

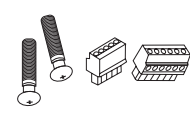

Screws & Terminal Block

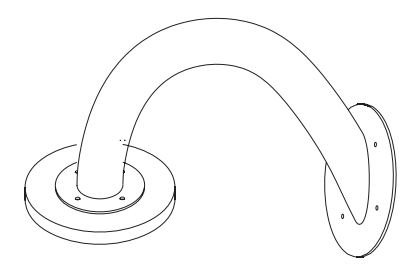

Wall Mount Bracket

## INSTALLATION (2

### DIP Switch Setup

Before you install the calera, you should set the DIP switcjes to comfigure the camera ID, communication protocol.

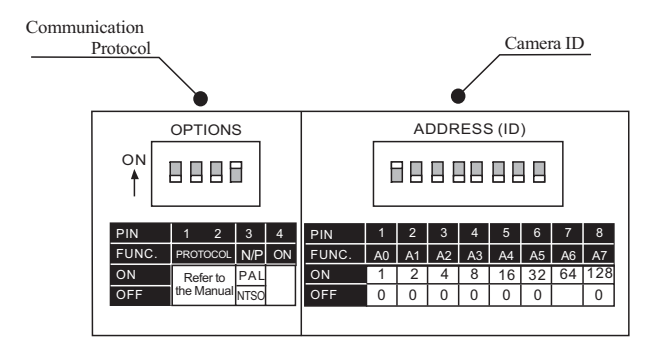

Camera ID Setup

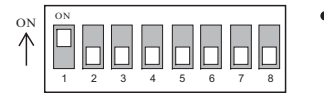

• ID number of camera is set using binary number. The example is shown bellow.

| Pin       | 1   | 2   | 3   | 5   | 5   | 6   | 7   | 8   |
|-----------|-----|-----|-----|-----|-----|-----|-----|-----|
| ID Value  | 1   | 2   | 4   | 8   | 16  | 32  | 64  | 128 |
| e x) ID=5 | 0ff | 0ff | 0ff | 0ff | 0ff | 0ff | 0ff | 0ff |
| ex ID=10  | 0ff | 0ff | 0ff | 0ff | 0ff | 0ff | 0ff | 0ff |

- The range of ID is 1~255. Do not use 0 as camera ID. Factory default of Camera ID is 1.
- If you want to control a cartain camera, you must match the camera ID with Cam ID setting of DVR or Controller.

## INSTALLATION 2

### Communication Protocol Setup

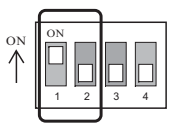

• Select the appropriate Prptoco l with DIP switch combination.

| Switch        | State         |                  |
|---------------|---------------|------------------|
| P0<br>(Pin 1) | P1<br>(Pin 2) | Protocol         |
| OFF           | OFF           | PELCO-D,2400 bps |
| ON            | OFF           | PELCO-D,9600 bps |
| OFF           | ON            | PELCO-P,4800 bps |
| ON            | ON            | PELCO-P,9600 bps |

- If you want to control using DVR or P/T controller, their protocol must be identical to camera. Otherwise, you can not control the camera.
- If you changed camera protocol by changing DIPS/W, the change will be effective after you reboot the camera.
- Factory default of protocol is "Pelco-D, 2400 bps"

### Reserved for Supplier

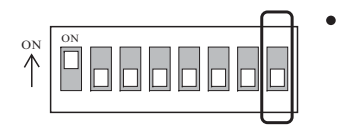

- Since Pin 3~Pin 4 is only for supplier, <u>DO NOT CHANGE THESE ITS</u> <u>ORIGINAL STATE</u>. If you change one of these, proper operation can not be achieved.
- ⊙ Pin 3 PAL / NTSC system selection of Camera. <u>DO NOT</u> CHANGE THIS PIN.
- Pin 4 Factory default is ON state. This pin is used for system firmware upgrade. <u>DO NOT CHANGE THIS PIN.</u>

## INSTALLATION (2

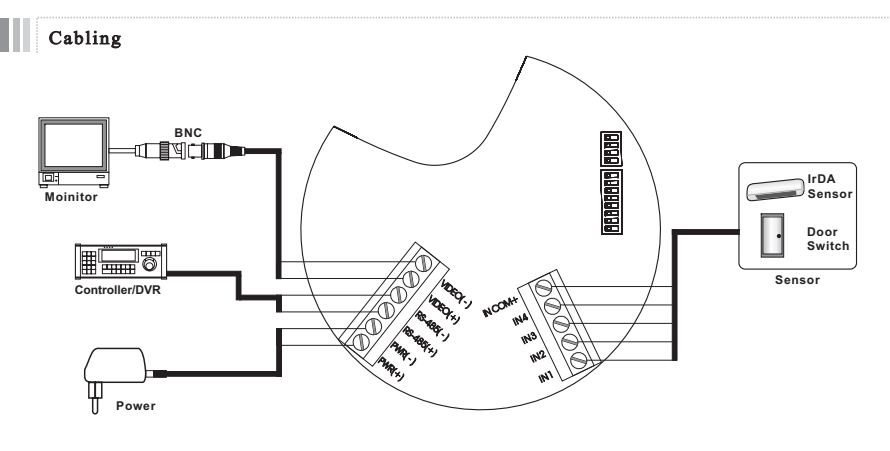

Cabling Terminal Block

Dever Connection

• Please, check the voltage and current capacity of rated power carefully. Rated power is indicated in the back of main unit.

| Roated Power | Input Voltage Range | Current Consumption |
|--------------|---------------------|---------------------|
| DC 12V       | DC 11V~18 V         | 0.8A                |
| AC 24V       | AC 17V~29V          | 0.4A                |

RS-485 Communication

• For PTZ control,connect this line to keyboard and DVR. To control multiple cameras at the same time, RS-485 communication lines of them is cibbected in parallel as shown balow.

#### Keyboard Controller/DVR

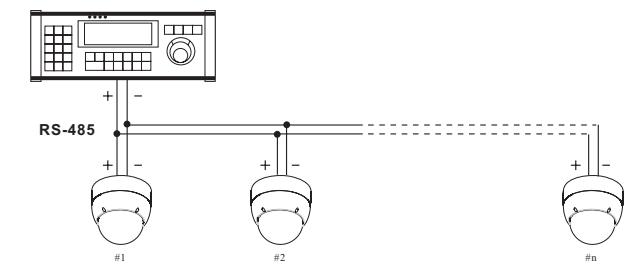

### □ Video Connection.

• Connect with BNC coaxial cable.

### Alarm input Connection

Sensor Input

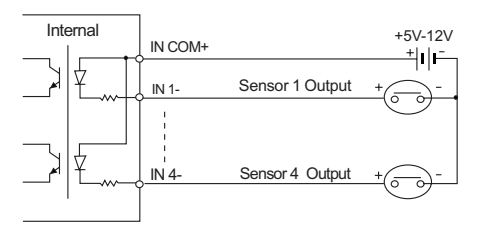

Before connecting sensors, check driving voltage and output signal type of the sensor.Since output signal types of the sensors are divided into Open Collector and Voltage Output type in general,the cabling must be done properly after considering these typed.

| Signal              | Description                                                                                        |  |
|---------------------|----------------------------------------------------------------------------------------------------|--|
| IN COM+             | Connect (+) cable of electric power source for Sensors to this port as shown in the circuit above. |  |
| IN1-,IN2-,IN3-,IN4- | Connect output of sensors for each port as shown in the circuit above.                             |  |

If you want to use Alarm Input,the types of sensor must be selected in OSD menu.The sensor types are Normal Open and Normal.It sensor type is not selected properly, the alarm can be activated reversely.

| ⊙ Normal Open  | Output Voltage is high state when sensor is activated     |  |
|----------------|-----------------------------------------------------------|--|
| ⊙ Normal Close | Output Voltage is high state when sensor is not activated |  |

## OPERATON (3

### Check points before operation

- Before power is applied, please check the cables carefully.
- The camera ID of the controller must be identical to that of the target camera. The camera ID can be checked by reading DIP switch of the camera.
- If your controller supports multi-protocols, the protocol must be changed to match to that of the camera.
- If you changed camera protocol by changing DIP switch, the change will be effective after you reboot the camera
- Since the operation method can be different for each controller available, refer to the manual for your controller if camera can not be controlled properly. The operation of this manual is based on the standard Pelco® Controller.

### Preset and pattern Function Pre-Check

- Check how to operate preset and pattern function with controller or DVR in advance to operate camera function tully when using controller or DVR.
- Refer to the following table when using standard Pelco® protocol controller.

| <go preset=""></go>    | Input[Preset Number] and press [Preset] button shortly.                  |  |
|------------------------|--------------------------------------------------------------------------|--|
| <set preset=""></set>  | Input[Preset Number] and press [Preset] button for more than 2 seconds.  |  |
| <run pattern=""></run> | Input[Pattern Number] and press [Preset] button shortly.                 |  |
| <set pattern=""></set> | Input[Pattern Number] and press [Preset] button for more than 2 seconds. |  |

• If controller or DVR has no paflern button or function, use shortcut keys with preset numbers. For more information, refer to "Reserved Preset" in this manual

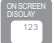

### Starting OSD Menu

• Function Using the OSD menu, Preset, Pattern, Swing, Group and Alarm Input function can be configured for each application.

• Enter Menu <Go Preset>[95]

### Reserved Preset

| Description | Some Preset numbers are       | e reserved to special functions.                      |
|-------------|-------------------------------|-------------------------------------------------------|
| Function    | <go preset=""> [95]</go>      | :Enters into OSD menu                                 |
|             | <go preset=""> [13~134]</go>  | :Runs Pattern Function 1~4                            |
|             | <go preset=""> [141~148]</go> | :Runs Swing Function 1~                               |
|             | <go preset=""> [151~158]</go> | :Runs Group Function 1~8                              |
|             | <go preset=""> [161~162]</go> | :Sets Relay Output 1 ~ 2 to OFF                       |
|             | <set preset="">[16~162]</set> | :Sets Relay Output 1~2 to ON                          |
|             | <go preset=""> [170]</go>     | :Sets Camera BLC Mode to OFF                          |
|             | <go preset=""> [17 1]</go>    | :Sets Camera BLC Mode to ON                           |
|             | <go preset=""> [174]</go>     | :Sets Camera Focus Mode to AUTO                       |
|             | <go preset=""> [175]</go>     | :Sets Camera Focus Mode to Manual                     |
|             | <go preset=""> [176]</go>     | :Sets Camera Focus Mode to SEMI—AUTo                  |
|             | <go preset=""> [177]</go>     | :Sets Day & Night Mode to AUTO                        |
|             | <go preset=""> [178]</go>     | :Sets Day & Night Mode to NIGHT                       |
|             | <go preset=""> [179]</go>     | :Sets Day & Night Mode to DAY                         |
|             | <go preset=""> [190]</go>     | :Sets OSD Display Mode to AUTO (Except Privacy Mask)  |
|             | <go preset=""> [191]</go>     | :Sets OSD Display Mode to OFF (Except Privacy Mask)   |
|             | <go preset=""> [192]</go>     | :Setting OSD Display Mode to ON (Except PrIVacy Mask) |
|             | <go preset=""> [193]</go>     | :Sets all Privacy MaskDisplay to OFF                  |
|             | <go preset=""> [194]</go>     | :Sets all Privacy Mask Display to ON                  |

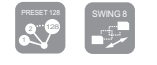

### OPERATON (3

### Preset

| • Function      | Max 127 positions can be stored as Preset position. The Preset number can be assigned<br>from 1 to 128, but 95 is reserved for starting OSD menu.<br>Camera characteristics(Le. White Balance, Auto Exposure)can be set up independently<br>for each preset. Label should be blank and" Camera Adjust" should be set to" GLOBAL" as<br>default. All characteristics can be set up in OSD menu |
|-----------------|----------------------------------------------------------------------------------------------------|
| • Set Preset    | <set preset="">[1~128]</set>                                                                                                    |
| • Run Preset    | <go preset="">[1~128]</go>                                                                                                    |
| • Delete Preset | To delete Preset, use OSD menu.                                                                                                    |

### Swing

• Function By using Swing function, you can make camera to move between 2 Preset positions repeatedly. When swing function runs, camera moves from the preset assigned as the 1st point to the preset assigned as the 2nd point ln CW(Clockwise)direction. Then camera moves from the preset assigned as the 2nd point to the preset assigned as the 1st point in

CCW(Counterclockwise)direction.

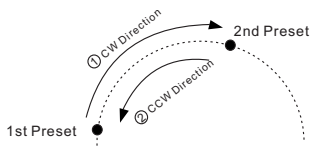

In case that the preset assigned as the 1st point is same as the preset assigned as the 2nd point, camera turns on its axis by 360° in CW(Clockwise)direction and then it turns on its axis by 360° in CCW(Counterclockwise) direction.

Speed can be set up from  $1^{\circ}/\text{sec}$  to  $180^{\circ}/\text{sec}$ .

| <ul> <li>Set Preset</li> </ul>   | To set Swing,use OSD menu                       |                                             |
|----------------------------------|-------------------------------------------------|---------------------------------------------|
| <ul> <li>Run Swing</li> </ul>    | Method 1) <run pattern="">[Swing NO .+10]</run> | ex) Run Swing 3: <run pattern="">[13]</run> |
|                                  | Method 2) <go preset="">[Swing NO.+140]</go>    | ex) Run Swing 3: <go preset="">[143]</go>   |
| <ul> <li>Delete Swing</li> </ul> | To delete Swing, use OSD menu.                  |                                             |

|               | OPERATON 3                                                                                                    |                | OPERATON 3                                                                                                    |
|---------------|----------------------------------------------------------------------------------------------------|----------------|----------------------------------------------------------------------------------------------------|
| Pattern       |                                                                                                    | Group          |                                                                                                    |
| • Function    | Pattern Function is that a camera memorizes the path (mostly curve path) by joystick of controller for assigned time and revives the path exactly as it memorized.<br>4 Patterns are available and Maximum 1200 communication commands can be stored in a pattern. | • Function     | The group function allows runmng sequence of Presets, Pattern and/or Swings Max 8<br>group can be stored. Each group can have max 20 action entities which can be preset,<br>pattern or swing Preset speed can be set up and the repeat number of Pattern&Swing<br>can be set up in Group setup. Dwell time between actions can be set up also. |
| • Set Pattern | Pattern can be created by one of following two methods. Method 1) <set pattern=""> [Pattern NO .] O Pattern editing screen is displayed as bellow. EDIT_PATTERN 1</set>                                                                                            |                | Dwell Time<br>Preset 1<br>Pattern 1<br>Max 20 Entities                                                                                                    |
|               |                                                                                                    | • Set Group    | Use OSD Menu to create a Group                                                                                                    |
|               | [NEAR:SAVE /FAR:DELETE]<br>0/0/×1/N                                                                                                    | • Run Gtoup    | Method 1) <run pattern="">[Group NO+20] ex)Run Group 7:<run pattern="">[27]<br/>Method 2)<go preset="">]Group NO.++150] ex)Run Group 7:<go preset="">[157]</go></go></run></run>                                                                                                    |
|               |                                                                                                    | • Delete Group | Use OSD Menu to delete                                                                                                    |
|               | <ul> <li>Movement by Joystick and preset movement can be memorized in a pattern.</li> <li>The rest memory size is displayed in progress bar.</li> <li>To save the recording, press NEAR key and to cancel, press FAR key.</li> </ul>                               |                |                                                                                                    |

| <ul> <li>Run Pattern</li> </ul> | Method 1) <run pattern="">[Pattern NO .]</run>   | ex)Run Pattern 2: <run pattern="">[2]</run> |
|---------------------------------|--------------------------------------------------|---------------------------------------------|
|                                 | Method 2) <go preset=""> [Pattern NO .+130]</go> | ex)Run Pattern 2: <go preset="">[132]</go>  |

• Delete Pattern Use OSD menu to delete a Pattern

14

Speed Dome Camera Instruction Manual

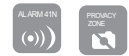

## OPERATON (

### Other Functions

- Power Up Action This function enables to resume the last action executed before power down. Most of actions such as Preset, Pattern, Swing and Group are available for this function but jog actions are not available to resume.
- Auto Flip In case that tilt angle arrives at the top of tilt orbit (90°), zoom module camera keep moving to opposite tilt direction (180°) to keep tracing targets. As soon as zoom module camera passes through the top of tilt direction(90°), images should be reversed antomatically and  $\mathbb{F}$  appears in screen. If this function is set to OFF, tilt movement range is  $0 \sim 95^{\circ}$ .
- Parking Action This function enables to locate the camera to specific position automatically if operator doesn't operale the controller for a while. The Park Time can be defined as an interval from 1 minute to 4 hours.
- Alarm Input
   4 Alarm Inputs are used. If an external sensor is activated, camera can be set to mave to corresponding preset position. It is noted that the latest alarm input is effective if multiple sensors are activated.
- Privacy Zone Mask To protect privacy, MAX. 4 Privacy Masks can be created on the arbitrary position to hide objects such as windows, shops or private house. With Spherical Coordinates system, powerful Privacy Zone Mask function is possible
- GLOBAL/LOCAL WB(White Balance) and AE (Auto Exposure) can be set up independently for each preset. There are 2 modes, "Global" mode & "Local" mode. The Global mode means that WB or AE can be set up totally and simultaneously for all presets in "ZOOM CAMERA SETUP" menu. The Local mode means that WB or AE can be set up independently or separately for each preset in each preset setup menu. Each Local WB/AE value shoilid activate correspondingly when camera arrives at each preset location.

During jog operation, Global WB/AE value should be applied. All Local WB/AE value do not change although Global WB/AE value changes.

• SemiAuto Focus This mode exchanges focus mode automatically between Manual Focus mode and Auto Focus mode by operation. Manual Focus mode activates in preset operation and Auto Focus mode activates during jog operation With Manual mode at presets, Focus data is memonred in each preset in advance and camera calls focus data in correspondence with presets as soon as camera arrives at a preset. It should shorten time to get focuses

Focus mode changes to Auto Focus mode automatically when jog operation starts.

ON SCREEN DISOLAY

## OPERATON (3

### OSD Display of Main Screen

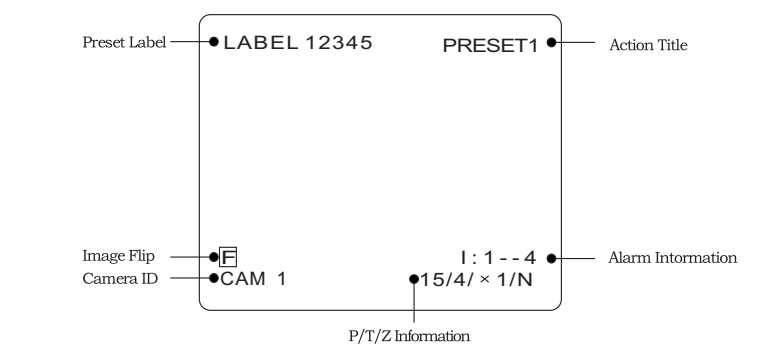

- P/T/Z Information Current Pan/Tilt angle in degree, zoom magnification and a compass direction.
- Camera ID Current Camera ID(Address).
- Action Title Follovangs are possible Action-Titles and their meaning.

| "SET PRESET $\times \times \times$ " | When $Preset \times \times \times$ is stored       |
|--------------------------------------|----------------------------------------------------|
| "PRESET × × × "                      | When camera reach to Preset $\times \times \times$ |
| "PATTERN ×"                          | When Pattern × is in action                        |
| "SWG×/PRESET×××"                     | When Swing×is in action                            |
| "UNDEFINE D"                         | When undefined function is called to run           |

- Preset Label The Label stored for specific Preset.
- Alarm Input This information shows current state of Alarm Input. If an Input point is ON state it will show a number corresponding to each point If an Input point is OFF state, '-' will be displayed

Ex)Point 2&3 of inputs are ON, OSD will show as below

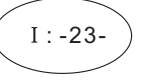

• Image Flip Shows that images are currently reversed by Auto nip Function.

### General Rules of Key Operation for Menu

- The menu items surrounded with ( ) always has its sub menu.
- For all menu level, to go into sub menu, press NEAR key.
- To go to up-one-level menu, press FAR key.
- T0 mave from items to item in the menu, use joystick in the Up/Down or Left/Right.
- To change a value of an item, use Up/Down of the joystick in the controller.
- Press NEAR key to save values and Press FAR key to cancel Values.

### Main Menu

| SPEED DOME CAMERA                                                                                                   | • System Information                  | Displays system information and configuration.   |
|----------------------------------------------------------------------------------------------------|---------------------------------------|--------------------------------------------------|
| <pre>→ <system information="">     <display setup="">     <dome camera="" setup=""></dome></display></system></pre> | <ul> <li>Display Setup</li> </ul>     | Enable/Disable of OSD display on Main<br>Screen. |
| <system initialize=""></system>                                                                                     | • Dome Camera Setup                   | Configure various functions of this camera.      |
|                                                                                                    | <ul> <li>System Initialize</li> </ul> | Imtlalizes system configuration and sets all     |
| EXIT                                                                                                    |                                       | data to factory default configuration            |

## HOW TO USE OSD MENU (4)

### Display Setup

| DISPLAY SETUP                                                                                                    | This m  |
|----------------------------------------------------------------------------------------------------|---------|
|                                                                                                    | item is |
| PTZ INFORMATION AUTO                                                                                                    | change  |
| ACTION TITLE AUTO<br>PRESET LABEL AUTO<br>ALARM INPUT AUTO<br><set direction="" north=""><br/><privacy zone=""></privacy></set> | • Carr  |
| BACK                                                                                                    | • Actio |
|                                                                                                    | • Pres  |

This menu defines Enable/Disable of OSD display on Main Screen. If an item is set to be AUTO, the item is displayed only when the value of it is changed.

| • Camera ID       | [ON/OFF]      |
|-------------------|---------------|
| • PTZ Information | [ON/OFF/AUTO] |
| • Action Title    | [ON/OFF/AUTO] |
| • Preset Label    | [ON/OFF/AUTO] |
| • Alarm Input     | [ON/OFF/AUTO] |

### Compass Direction Setup

SET NORTH DIRECTION

Set North to assign compass direction as criteria. Move camera and press NEAR button to save.

MOVE TO TARGET POSITION [NEAR:SAVE /FAR:CANCEL]

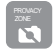

### PRIVACY ZONE MASK Setup

| PRIVACY ZONE          |                |
|-----------------------|----------------|
| →MASK NO              | 1<br>UNDEFINED |
| DISPLAY               | OFF            |
| CLEAR MASK            | CANCEL         |
| <edit mask=""></edit> |                |
|                       |                |
|                       |                |
| BACK                  |                |
| EXIT                  |                |
|                       |                |

Select area in image to mask.

Mask No

• Display

### [1~4] Select Mask number. If the selected mask has already data, camera moves as it was set.

Otherwise, "UNDEFINED" will be displayed under "Mask No" . [ON/OFE]

Sets if camera makes mask shows or not on images

• Clear Mask [CANCEL/OK] Deletes data in the selected mask NO

#### Derivacy Zone Area Setup

EDIT MASK 1 MOVE TO TARGET POSITION [NEAR:SELECT/FAR:CANCEL] Move camera to area to mask. Then the menu to adjust mask size will be displayed.

#### Derivacy Zone Size Adjustment

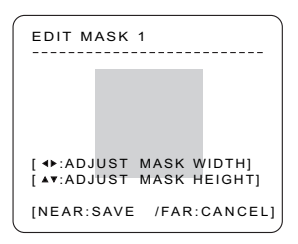

Adjust mask size. Use joystick or arrow buttons to adjust mask size. ● ◀ ▶ (Left/Right) Adinsts mask width.

● ▲ ▼ (Up/Down) Adjusts mask height.

## HOW TO USE OSD MENU (4

### CANERA SETUP

| ZOOM CAMERA SETUP                                                                 | Setup the general | functions of zooi                                                           |
|-----------------------------------------------------------------------------------|-------------------|-----------------------------------------------------------------------------|
| →FOCUS MODE SEMIAUTO<br>DIGITAL ZOOM ON<br>LINE LOCK OFF                          | • Focus Mode      | [AUTO/MANUA]                                                                |
| <pre><white balance="" setup=""> <auto exposure="" setup=""></auto></white></pre> |                   | Sets camera lo                                                              |
|                                                                                   |                   | O <u>SEMIAUTO M</u>                                                         |
| BACK<br>ESIT                                                                      |                   | This mode exo<br>between Manua<br>Manual Focus<br>and Auto Focus<br>Starts. |
|                                                                                   |                   | With Manual<br>memorized in e<br>calls focus data<br>soon as camera         |
|                                                                                   | • Digital Zoom    | [ON/OFF]                                                                    |
|                                                                                   |                   | Sets digital zoor<br>OFF,optical zoo<br>stops at the end                    |
|                                                                                   | • Line Lock       | [ON/OFF]                                                                    |
|                                                                                   |                   | If Line lock syn<br>with AC powe<br>setting is chang                        |
| White Balance Setup                                                               |                   |                                                                             |
| WB SETUP - GLOBAL                                                                 | • WB Mode         | [AUTO/MA                                                                    |
| →WB MODE AUTO<br>RED ADJUST<br>BLUE ADJUST                                        |                   | In Manual<br>up manuall                                                     |
|                                                                                   | • Red Adjust      | [10~60]                                                                     |
| DACK                                                                              | • Blue Adjust     | [10~60]                                                                     |

om camera module

AL/SEMIAUTO

ocus mode.

Mode

changes focus mode automatically al Focus mode and Auto Focus mode mode activates in preset operation is mode activates when jog operation

mode at presets, Focus data is each preset in advance and camera ta in correspondence wlfh presets as ra arrives at a preset

m function to ON/OFF.If this is set to om function runs but zoom function d of optical zoom magnification.

nc is ON, video signal is synchronized ver. Video can be fluctuated after ged

### • Wh

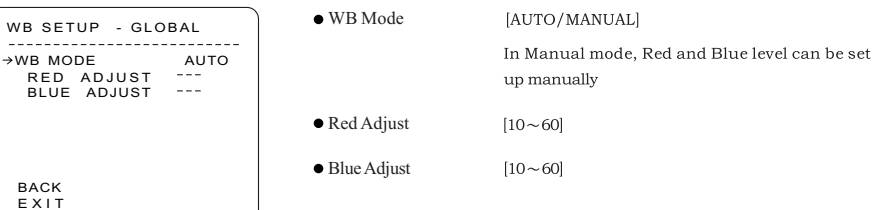

### □ Auto Exposure Setup

| AE SETUP -                                                                                         | GLOBAL                                                                 |
|----------------------------------------------------------------------------------------------------|------------------------------------------------------------------------|
| →BACKLIGHT<br>DAY/NIGHT<br>BRIGHTNESS<br>IRIS<br>SHUTTER<br>AGC<br>SSNR<br>SENG-UP<br>BACK<br>EXIT | OFF<br>AUTOI<br>25<br>AUTO<br>ESC<br>NORMAL<br>MIDDLE<br><auto></auto> |
|                                                                                                    |                                                                        |

 Backlight [ON/OFF] Sets Bacldight Compensation [AUTO1/AUT02DAY/NIGHT] Day/Night AUT01 exchanges Day/Night mode faster than AUT02. • Brightness  $[0 \sim 100]$ Adjusts brightness of images. Iris, Shutter Speed and Gain are adjusted automatically in correspondence with this value • IRIS [AUTO/MANUAL(0~100)] if Iris is set to Auto, Iris should have highest priority in adjusting AE and Shutter Speed should be fixed. If Iris is set to Manual.Iris should be fiXed and Iris has lower priority in aajusting AE,in comparison with others. Shutter Speed [ESC/A. Flicker/Manual(x128~1/120000 se c )] If Iris is set to Manual and Shutter Speed is set to ESC,Shutter Speed should have highest prioriry. If Shutter Speed is set to A. Flicker, to remove Flicker, Shutter Speed should be set to 1/100 secretary. for NTSC and 1/120 for PAL. • AGC [OFF/NORMAL/HIGH] Enhances image brightness automatically in case that luminance level of image signal is too low.

- [OFF/LOW/MIDDLE/HIGH] SSNR Enhances images by deducting noises when gain level of images is too high.
- SENS-UP [AUTO(2~128)/OFF] Activates Slow Shutter function when lununance of Image(signal)is too dark It is possible to set up the maximum number of

frames piled up one on another by Slow Shutter function.

## HOW TO USE OSD MENU (4

### Motion Setup

|              | Setup the general functions of Pan/Tilt motions. |                                                                                                    |  |
|--------------|--------------------------------------------------|----------------------------------------------------------------------------------------------------|--|
| MOTION SETUP | Mation Lack                                      |                                                                                                    |  |
|              | • Motion Lock                                    | If Motion Lock is set to ON, it is impossible to<br>set up and delete Preset, Swing, Pattern and<br>Group.It is possible only to run those functions.<br>To set up and delete those functions, enter into<br>OSDmenu.            |  |
| )            | • Power Up Action                                | [ON/OFF]                                                                                                    |  |
|              |                                                  | Refer to "Other Functions"section.                                                                                                    |  |
|              | • Auto Flip                                      | [ON/OFF]                                                                                                    |  |
|              |                                                  | Refer to"0ther Punctions"section.                                                                                                    |  |
|              | <ul> <li>Jog Max Speed</li> </ul>                | [1°/sec~360°/sec]                                                                                                    |  |
|              |                                                  | Sets maximum jog speed. Jog speed is<br>inversely proportional to zoom magnification.<br>As zoom magmfication goes up, pan/tilt speed<br>goes down                                                                               |  |
|              | <ul> <li>Jog Direction</li> </ul>                | [INVERSE/NORMAL]                                                                                                    |  |
|              |                                                  | If you set this to 'Inverse', the view in the<br>screen is moving same direction with jog<br>tilting. If 'Normal' is selected, the view in<br>the screen is moving reversely.                                                    |  |
|              | • Freeze in Preset                               | [ON/OFF]                                                                                                    |  |
|              |                                                  | At start point of preset movement. camera<br>starts freezing the image of start point. Camera<br>keeps displaying the image of start point                                                                                       |  |
|              |                                                  | during preset movement and does not display<br>the images which camera gets during preset<br>movement As soon as camera stops at preset<br>end point, camera starts displaying live images<br>which it gets at preset end point. |  |
|              |                                                  | This function availability should be different by models.                                                                                                    |  |
|              |                                                  |                                                                                                    |  |

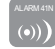

### Parking Action Setup

| PARKING ACTION SETUP |          |  |  |
|----------------------|----------|--|--|
| →PARK ENABLE         | OFF      |  |  |
| WAIT TIME            | 00:10:00 |  |  |
| PARK ACTION          | HOME     |  |  |
|                      |          |  |  |
| BACK                 |          |  |  |
| EXIT                 |          |  |  |
|                      |          |  |  |

If Park Enable is set to ON, camera runs assigned function automatically if there is no PTZ command during assigned "Wait Time".

| <ul> <li>Park Enable</li> </ul> | [ON/OFF]                                                                               |
|---------------------------------|----------------------------------------------------------------------------------------|
| • Wait Time                     | [1 minute~4 hour]                                                                      |
|                                 | The time is displayed with "hh:mm:ss" format<br>and you can change this by 1 min unit. |
| • Park Action                   | [HOME/PRESET/PATTERN/SWING/GROUP]<br>O <u>HOME</u>                                     |

Camera moves to home position if there is no PTZ command during assigned "Wait Time".

#### □ Alarm Input Setup

| ALARMINPUTSET                                                                                               | UP                                                                         |
|----------------------------------------------------------------------------------------------------|----------------------------------------------------------------------------|
| ALARM1TYPE<br>ALARM2TYPE<br>ALARM3TYPE<br>ALARM4TYPE<br>ALARM1ACT<br>ALARM2ACT<br>ALARM3ACT<br>BACK<br>EXIT | N.OPEN<br>N.OPEN<br>N.OPEN<br>NOT USED<br>NOT USED<br>NOT USED<br>NOT USED |

Match the Alarm sensor input to one of Preset positions. If an external sensor is activated, camera will move to corresponding preset position when this item is predefined.

• Al arm×Type [Normal OPEN/Normal CLOSE] Sets sensor input type.

Alarm×Action

INOT USED/PRESET 1~128] Assign counteraction Preset position to each Alarm input.

## HOW TO USE OSD MENU (4

### PRESET Setup

| PRESET SETUP                          | ,                  |
|---------------------------------------|--------------------|
| →PRESET NO.                           | 1                  |
| CLR PRESET<br><edit scene=""></edit>  | CANCEL             |
| <edit label=""><br/>CAM ADJUST</edit> | LABEL123<br>GLOBAL |
| BACK<br>EXIT                          |                    |

#### • Preset Number [1~128]

If a selected preset is already defined, camera moves to pre-defined position and preset characteristics such as Label and Relay Outputs show on monitor. If a selected preset is not defined. "UNDEFINED" shows on monitor.

[CANCEL/OK]

Delete current Preset data

- Edit Preset Scene Redefine current Preset scene position(1. e PTZ)
- Edit Precet Label Edits Label to show on monitor when preset runs MAX. 10 alphabets are allowed
- CAM Adjust

Clear Preset

#### [GLOBAL/LOCAL]

WB (White Balance) and AE(Auto Exposure) can be set up independently for each preset. There are 2 modes, "Global" mode & "Local" mode. The Global modemeanst thatWB or AE can be set up totally and simultaneously for all presets in "ZOOM CAMERA SETUP" menu.

The Local mode means that WB or AE can be set up independently or separately for each preset in each preset setup menu. Each Local WB/AE value should activate correspondingly when camera arrives at each preset location. During jog operation, Global WB/AE value should be applied.

All Local WB/AE value should not change although Global WB/AE value changes. If "Local" is selected, Menu to set WB/AE shows on Monitor.

### D Edit Preset Scene

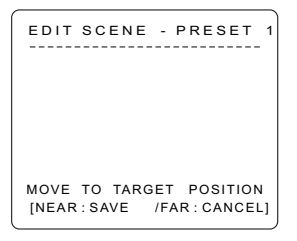

#### D Edit Preset Label

| EDIT LA | BEL - P | RESET 1 |
|---------|---------|---------|
|         |         |         |
| E       | ]       |         |
|         |         |         |
| 1234    | 567890  | ок      |
| ABCD    | EFGHIJ  | CANCEL  |
| KLMN    | OPQRST  |         |
| UVWX    | YZabcd  |         |
| efghi   | jklmn   |         |
| oqrst   | tuvwx   |         |
| y z < > | -/:. ←  |         |
|         |         |         |
|         |         |         |

0 Using Joystick, move camera to desired position.

<sup>(2)</sup> By pressing **NEAR** key, save current PTZ data.

③ Press FAR key to cancel.

① Edits label to show 0n monitor when camera arrives at presets. In Edit Label menu, a reverse rectangular is cursor As soon as finishing selecting alphabet, cllrsor moves to the next digit

L Current Cursor Position

② Using Left/Right/Up/Down of joystick, move to an appropriate character from the Character set. To choose that character, press the NEAR key.

> 1234567890 ABCDEFGHIJ KLMNOPORST UVWXYZabcd efghijklmn oqrstuvwx yz<>-/:. e Space Char. Back Space Char

If you want to use blank, choose Space character (" "). If you want to delete a character before, use back space character ("  $\leftarrow$ ").

③ If you complete the Label editing, move cursor to "OK" and press NEAR key to save completed label. To abort current change, move cursor to "Cancel" and press NEAR key.

## SWING 8

### HOW TO USE OSD MENU (

Swing Setup

| SWING SETUP  | )        |
|--------------|----------|
| →SWING NO .  | 1        |
| 1ST POS.     | NOT USED |
| 2ND POS.     | NOT USED |
| SWING SPEED  | 30/SEC   |
| CLEAR SWING  | CANCEL   |
| BACK<br>EXIT |          |

• Swing Number [1~8]

Selects Swing number to edit. If a selected Swing has not defined, "NOT USED" is displayed in 1st Position and 2nd Position

4

#### [PRESET 1~128]

2nd Position

Ist Position

Set up the 2 position for Swing function If a selected preset is not defined, "UNDEFINED" will be displayed as shown below.

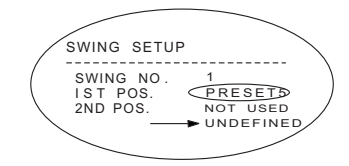

When swmg function runs, camera moves from the preset assigned as the 1st point to the preset assigned as the 2nd point in CW(Clockwise) direction. Then camera moves from the preset assigned as the 2nd point to the preset assigned as the 1st point in CCW(Counterclockwise) direction. In case that the preset assigned as the 1st point is same as the preset assigned as the 2nd point, camera turns on its axis by 360° in CCW direction and then it turns on its axis by 360° in CCW direction

• Swing Speed [1°/sec~180°/sec]

Sets Swing speed from Iº/sec to 180º/sec.

Clear Swing [CANCEL/OK]

Deletes current Swing data

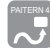

### Pattern Setup

| PATTERN SETUP                                               | Pattern Number | [1~4]                                                                                                    |
|-------------------------------------------------------------|----------------|----------------------------------------------------------------------------------------------------|
| →PATTERB NO. 1                                              |                | Selects Pattern number to edit.                                                                                  |
| UNDEFINED<br>CLR PATTERN CANCEL<br><edit pattern=""></edit> |                | If a selected pattern number is not defined,<br>"UNDEFINED" will be displayed under<br>selected pattern nuraber. |
| BACK                                                        | Clear Pattern  | [CANCEL/OK]<br>Deletes data in current pattern                                                                   |
|                                                             | Edit Patternk  | Starts editing pattern.                                                                                          |

FAR key.

stored in a pattern

#### Edit Pattern

| EDIT PATTERN 1                                     |
|----------------------------------------------------|
|                                                    |
|                                                    |
| MOVE TO START POSITION<br>[NEAR:START /FAR:CANCEL] |

| EDIT PATTER |              |
|-------------|--------------|
| [NEAR:SAVE  | /FAR:DELETE] |

② Move camera with joystick of controller or run preset function to memorize the path(mostly curve path)ln a selected pattern. The total memory size and the rest memory size is displayed m the form of bar. Maximum 1200 communication commands can be

① By using Joystick, move to start position with appropriate zoom. To

start pattern recording, press NFAR key. To exit this menu, press

③ To save data and exit, press NEAR key .To cancel recording and delete record data, press FAR key.

### (<sup>2</sup>)

## HOW TO USE OSD MENU (4

Group Setup

Edit Group

EDIT GROUP 1

1 NONE 2 NONE

3 NONE 4 NONE

5 NONE

CANCEL [FAR :EDIT:END]

NO ACTION ### DWELL OPT

SAVE [ ◀►:MOVE CURSOR] CANCEL[ AV: CHANGE VAL.]

| GROUP SETUP                                                                                  | • Croup Number                       | [1~8]                                                                                                    |
|----------------------------------------------------------------------------------------------|--------------------------------------|----------------------------------------------------------------------------------------------------|
| →GROUP NO . 1                                                                                |                                      | Selects Group number to edit.                                                                               |
| UNDEFIN<br>CLEAR GROUP CANCEL<br><edit group=""></edit>                                      | VED                                  | If a selected Group number is not defined,<br>"UNDEFINED" will be displayed under selected<br>Group number. |
| BACK<br>E X I T                                                                              | • Clear Group                        | [CANCEL/OK]<br>Deletes data in current Group                                                                |
|                                                                                              | • Edit Group                         | Starts editing Group.                                                                                       |
| Edit Group                                                                                   |                                      |                                                                                                    |
| EDIT GROUP 1                                                                                 | ① Press Near k                       | ey in "NO" list to start Group setup.                                                                       |
| →NO ACTION ### DWELL (                                                                       | DPT                                  |                                                                                                    |
| 1 NONE<br>2 NONE<br>3 NONE<br>4 NONE<br>5 NONE<br>SAVE<br>CANCEL [NEAR:ED                    |                                      |                                                                                                    |
| EDIT GROUP 1<br>                                                                             | ② Note that MA<br>up/down and<br>OPT | X.20 Functions are allowed in a Group. Move cursor<br>I <b>press Near key to set up.</b>                    |
| <ul> <li>→ 1 NONE</li> <li>2 NONE</li> <li>3 NONE</li> <li>4 NONE</li> <li>5 NONE</li> </ul> |                                      |                                                                                                    |
| SAVE [NEAR:EDIT A                                                                            | стј                                  |                                                                                                    |

- ③ Set up Action, Dwell time and Option. Note that selected item is displayed in reverse. Move cursor Left/Right to select items and move cursor Up/Down to change each value.
  - Action ### [NONE/PRESET/SWING/PATTERN]
  - DWELL [0 second~4 minutes]
    - Sets Dwell Time between functions
  - Option. It should be preset speed when • OPT preset is set in Action It should be the number of repeat when Pattern or Swing is selected In Action

Speed Dome Camera Instruction Manual

| EDIT GROUP 1            |
|-------------------------|
| NO ACTION ### DWELLOPT  |
| 1 PRESET 1 00:03 360    |
| 2 NONE<br>3 NONE        |
| 4 NONE<br>5 NONE        |
| SAVE [4 MOVE CURSOR]    |
| CANCEL [AV:CHANGE VAL.] |

| EDIT GROUP 1            |
|-------------------------|
|                         |
| NO ACTION ### DWELLOPT  |
|                         |
| → 1 PRESET 1 00:03 360  |
| 2 NONE                  |
| 3 NONE                  |
| 4 NONE                  |
| 5 NONE                  |
|                         |
| SAVE [NEAR:EDIT AC]T    |
| CANCEL [FAR : EDIT EN]D |
|                         |

| EDIT GROUP 1           |
|------------------------|
| NO ACTION ### DWELLOPT |
| 1 DRESET 1 00:02 260   |
| 2 NONE                 |
| 3 NONE                 |
| 4 NONE<br>5 NONE       |
|                        |
| → SAVE<br>CANCEL       |
|                        |

### ④ Set up items such as Action, ###, Dwell and OPT.

⑤ After finishing setting up a Action, Press Near key to one-upperlevel menu(Step 2). Move cursor Up/Down to select Action mumber and repeat Step ②~Step ④ to edit selected Group.

6 After finishing setting up all Action, Press FAR key to exit. Then cursor should be moved to "SAVE", Press Near key to save data.

### HOW TO USE OSD MENU 4

### System Initialize

| SYSTEM INITIAL IZE                                                        |                | • Clear All Data    | Deletes all configuration data such as display.<br>camera,motion setup and so on. |
|---------------------------------------------------------------------------|----------------|---------------------|-----------------------------------------------------------------------------------|
| →CLEAR ALL DATA<br>●CLR DISPLAY SET<br>●CLR CAMERA SET<br>●CLR MOTION SET | NO<br>NO<br>NO | • Clear Display Set | Initializes Display Configuration                                                 |
| •CLR EDIT DATA<br>REBOOT CAMERA                                           | NO<br>NO<br>NO | • Clear Camera Set  | Initializes Camera Configuration                                                  |
| REBOOT SYSTEM                                                             | NO             | Clear Motion Set    | Initializes Motion Configuration                                                  |
| CANCEL                                                                    |                | • Clear Edit Data   | Deletes Preset Date,Swing Data,Pattern Data and Group Data                        |
|                                                                           |                | Reboot Camera       | Reboots Zoom Camera module                                                        |
|                                                                           |                | • Reboot System     | Reboots Speed Dome Camera                                                         |

### Initial Configuration Table

| • Display Configura | ation • Camera Configuration |                  | ition          |
|---------------------|------------------------------|------------------|----------------|
| Camera ID           | ON                           | Focus Mode       | SemiAuto       |
| PTZ Information     | AUTO                         | Digital Zoom     | ON             |
| Action Title        | AUTO                         | Line Lock        | OFF            |
| Preset Label        | AUTO                         | White Balance    | AUTO           |
| Alarm Input         | AUTO                         | Backlight        | OFF            |
| North Direction     | Pan 0°                       | Day&Night        | AUTO1          |
| Privacy Zone        | Undefined                    | Brightness       | 25             |
|                     |                              | Iris             | AUTO           |
|                     |                              | Shutter          | ESC            |
| • Motion Configura  | tion                         | AGC              | NORMAL         |
| Motion Lock         | OFF                          | SSNR             | MIDDLE         |
| Power Up Action     | ON                           | SENS-UP          | AUTO (4 Frame) |
| Auto Flip           | ON                           |                  |                |
| Jog Max Speed       | 120°/sec                     | • User Edit Data |                |
| Jog Direction       | INVERSE                      | Preset 1~128     | Undefined      |
| Freeze In Preset    | OFF                          | Swing 1~8        | Undefined      |
| Park Action         | OFF                          | Pattern 1~4      | Undefined      |
| Alarm Action        | OFF                          | Group 1~8        | Undefined      |

DOME 4.5\*

# SPECIFICATIONS 5

## SPECIFICATIONS (5

| Video Sign | al System                                  | NTSC                                          | PAL                          |  |
|------------|--------------------------------------------|-----------------------------------------------|------------------------------|--|
|            | CCD                                        | 1/4"Interline Transfer CCD                    |                              |  |
|            | Max. Pixels                                | 811(H)×508(V)410K                             | 795(H)×596(V)470K            |  |
|            | Effective Pixels                           | 768(H)×494(V)380K                             | 752(H)×582(V)440K            |  |
|            | Horizontal Res.                            | 500 TV Line(Color),570 TV Line(B/W)           |                              |  |
|            | S/N Ration                                 | 50 dB (AGC Off)                               |                              |  |
|            | Zoom                                       | ×10 Optical zoom, ×10 Digital Zoom            |                              |  |
|            | Focal length                               | F1.8,f=3.8~38mm                               |                              |  |
|            | Min.                                       | 0.7 Luw(Color) / 0.02 Luw (P./W) 50 IPF       |                              |  |
| -          | Illumination                               | 0.7 Lux(Color) / 0.02 Lux (B/ W), 50 IRE      |                              |  |
| Camera     | Day & Ninht                                | Auto / Day / Night(ICR)                       |                              |  |
|            | Focus                                      | Auto / Manual / SemiAuto                      |                              |  |
|            | Iris                                       | Auto                                          | / Manual                     |  |
|            | Shutter Speed                              | X128 ~                                        | 1/120000 sec                 |  |
|            | AGC                                        | Norma                                         | / High / Off                 |  |
|            | White Balance                              | Auto / Manual(Re                              | d, Blue Gain Adjustable)     |  |
|            | BLC                                        | Low / Middle / High / Off                     |                              |  |
|            | Filckerless                                | Selectable                                    |                              |  |
|            | SSNR                                       | Low / Middle / High / Off                     |                              |  |
|            | Damas                                      | Pan : 360°(Endless)                           |                              |  |
|            | Kange                                      | Tilt : 180°(Auto-Flip), 95° (Normal)          |                              |  |
|            |                                            | Preset : 360°/sec                             |                              |  |
|            | Pan/Tilt Speed                             | Manual : 0.05~360°/sec(proportional to zoom)  |                              |  |
| D //221/   |                                            | Swing: 1~180°/sec                             |                              |  |
| Pan/ Hit   | 'an/Tilt Preset 127 Preset(La              |                                               | Camera Image Setting)        |  |
|            | Pattern 4 Patterrn, 1200 commands(aboutp 5 |                                               | nds(aboutp 5 minute)/pattern |  |
|            | Swing                                      | 8                                             | Swing                        |  |
|            | Group                                      | 8 Group (20 acti                              | on entities per Group)       |  |
|            | Other Functions                            | Auto flip, Auto Parkong, Power Up Action etc. |                              |  |
|            | Communication                              | RS-485                                        |                              |  |
|            | Protocol                                   | Pelco-D, Pelco-P selectable                   |                              |  |
|            | Privacy Zone                               | 4 Zone                                        |                              |  |
|            | Alarm Input                                | 4                                             | Input                        |  |
|            | OSD                                        | Menu / PTZ information etc                    |                              |  |
| General    | Deter I Deres                              | DC 12V / 0.8A                                 |                              |  |
| General    | Kated Power                                | AC                                            | 24V / 0.4A                   |  |
|            |                                            | Dome : \$\$100.                               | 5                            |  |
|            | Dimension                                  | Housing: Φ141                                 | < 140(H)mm                   |  |
|            | Weight                                     | ab                                            | out 1.2 Kg                   |  |
|            | Operating                                  | 0°C ~ 40°C                                    |                              |  |
|            | Temp.                                      |                                               |                              |  |

 $^{\ast}$  Specifications of this product can be subjected to change without notice.

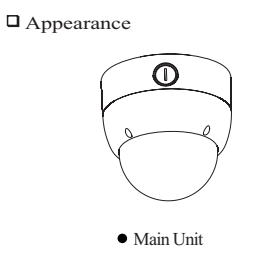

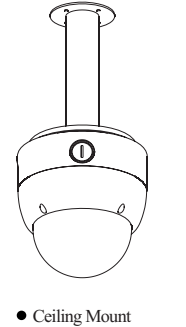

• Wall Mount

### Dimension

Main Unit & Surface Mount Bracket

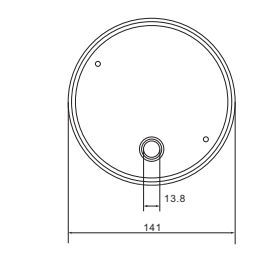

100.5

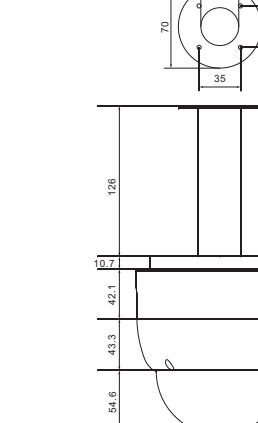

Ceiling Mount Bracket

Wall Mount Bracket

13.3

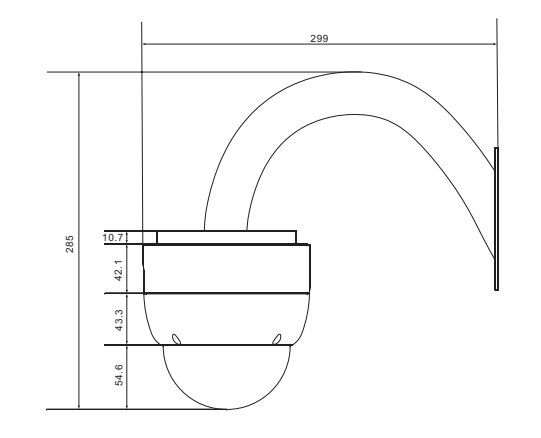

Unit(mm)

Speed Dome Camera Instruction Manual